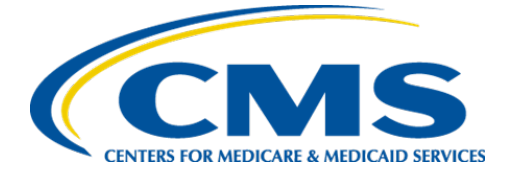

**Centers for Medicare & Medicaid Services** 

## Internet Quality Improvefment & Evaluation System (iQIES)

# Survey and Certification (S&C)

# Electronic Plan of Correction (ePOC):

## Provider ePOC Administrator Role

## **User Manual**

Version 1.1 May 22, 2025

## **Table of Contents**

| 1. | Intro | oduction                                                       | 1    |
|----|-------|----------------------------------------------------------------|------|
|    | 1.1   | Getting Started in S&C – Important Information to Know         | 1    |
|    | 1.2   | iQIES Service Center                                           | 4    |
|    | 1.3   | Roles and Permissions                                          | 5    |
| 2. | ePO   | C Process                                                      | 6    |
| 3. | Prov  | ider ePOC Administrator                                        | 7    |
|    | 3.1   | Access Provider Information                                    | 7    |
|    | 3.2   | Generate a Statement of Deficiencies                           | _ 10 |
|    | 3.3   | Access ePOC                                                    | _ 13 |
|    | 3.4   | Actions: Write a Plan of Correction                            | _ 14 |
|    | 3.5   | Actions: Change the Completion Date (X5)                       | _ 16 |
|    | 3.6   | Actions: Change the Completion Date (X5) Acknowledgement Only_ | _ 18 |
|    | 3.7   | Actions: View History                                          | _ 20 |
|    | 3.8   | Actions: Review a Rejected POC                                 | _ 21 |
|    | 3.9   | Letters                                                        | _ 22 |
|    | 3.10  | View an Attachment                                             | _24  |
|    | 3.11  | Add an Attachment                                              | _ 25 |

i

## List of Figures

| Figure 1: Expandable Field 1                         |   |
|------------------------------------------------------|---|
| Figure 2: Notification Banner 2                      |   |
| Figure 3: Tool Tip Icon 2                            |   |
| Figure 4: Help Icon 5                                |   |
| Figure 5: Survey & Certification Drop-Down Menu7     |   |
| Figure 6: My Facilities                              |   |
| Figure 7: Surveys Page                               |   |
| Figure 8: Statement of Deficiencies                  |   |
| Figure 9: Statement of Deficiencies Window 10        |   |
| Figure 10: CMS-2567 Details 11                       |   |
| Figure 11: Statement of Deficiencies Downloaded Form |   |
| Figure 12: ePOC Left Menu Selection 13               |   |
| Figure 13: Actions Drop-Down Menu 13                 |   |
| Figure 14: Actions: Write a Plan of Correction14     | , |
| Figure 15: Edit a Plan of Correction15               |   |
| Figure 16: Completion Date (X5) 16                   |   |
| Figure 17: Updated Citation 16                       |   |
| Figure 18: Citation Status Updated 17                |   |
| Figure 19: Completion Date (X5) 18                   | , |
| Figure 20: Acknowledge 18                            |   |
| Figure 21: Updated Citation 19                       |   |
| Figure 22: Citation Status Updated to Approved 19    |   |
| Figure 23: History Tab 20                            |   |
| Figure 24: Rejected Status 21                        |   |
| Figure 25: Rejection Notification Banner 21          |   |

ii

| Figure 26: Letters                  | 22 |
|-------------------------------------|----|
| Figure 27: Letter Overview          | 22 |
| Figure 28: Attachments              | 24 |
| Figure 29: Add Attachments          | 25 |
| Figure 30: Add Attachments Overview | 25 |

## List of Tables

| Table 1: Notification Banner Color Descriptions    | 2  |
|----------------------------------------------------|----|
| Table 2: Letter Overview Detailed Callout          | 23 |
| Table 3: Attachments Overview Detailed Callout     | 24 |
| Table 4: Add Attachments Overview Detailed Callout | 26 |

## 1. Introduction

This user manual addresses the processes necessary to perform Survey & Certification (S&C) Electronic Plan of Correction (ePOC) functions in iQIES.

For information on other modules, refer to <u>Reference & Manuals</u> on QTSO.

### 1.1 Getting Started in S&C – Important Information to Know

Below is important general information about iQIES.

- Log in to iQIES at <u>https://iqies.cms.gov/</u> with Health Care Quality Information Systems (HCQIS) Access Roles and Profile (<u>HARP</u>) login credentials. Refer to <u>iQIES Onboarding Guide</u> for further information, if necessary.
- All screenshots included in this manual contain only test data. Current screens in iQIES may be different from what is shown in screenshots below.
- Screenshots are dependent on user role and may not be an exact representation.
- Words highlighted in blue are clickable links.
- A red asterisk (\*) indicates a required field.
- Blank fields may have a limited number of characters allowed in that field. If so, the character limit is shown on the bottom left. The blank fields may also be expanded. Click the two 45° parallel lines and drag to the right to enlarge the box. See *Figure 1, Expandable Field*.

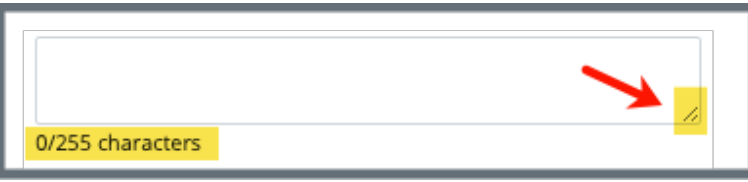

Figure 1: Expandable Field

• iQIES times out after 15 minutes of nonuse and reverts to the login page. Be sure to save data regularly. iQIES remains up and active as long as it is in use.

- iQIES uses a smart search. Once three letters/digits are typed in the search bar, results are shown based on letters/digits entered. The more letters/digits entered, the narrower the search. If any of the results is the correct result, click the result to open.
- Review any notification banners. Some banners may have links to review further information; others may be a reminder of a task that must be completed. See *Figure 2, Notification Banner* and *Table 1, Notification Banner Color Descriptions.* These banners can be closed (X'd out) at any time.

If there are surveys that occured prior to the newly selected Cycle starting survey, please verify that these surveys still belong to the enforcement case.

Figure 2: Notification Banner

| Notification<br>Banner Color | Reason                                                          |  |  |  |
|------------------------------|-----------------------------------------------------------------|--|--|--|
| Green                        | Action was successful                                           |  |  |  |
| Blue                         | Informational only                                              |  |  |  |
| Yellow                       | Warning. Review for information.                                |  |  |  |
| Red                          | Stop and review. The banner explains the actions must be taken. |  |  |  |

Table 1: Notification Banner Color Descriptions

• Review any Tool Tips for additional information to perform an action. Hover over the **i** icon to see the tip. Tool Tips are in iQIES to communicate information. Look for the information icon. See *Figure 3, Tool Tip Icon.* 

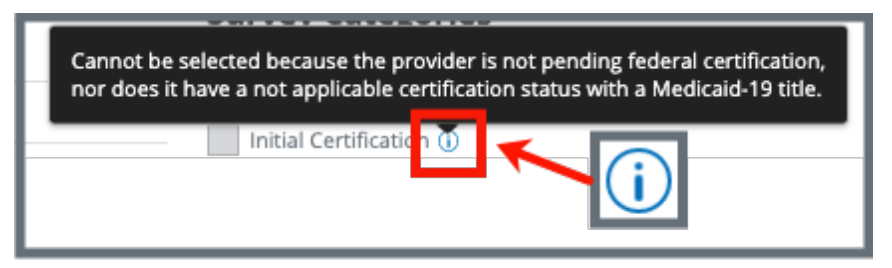

Figure 3: Tool Tip Icon

Manual

• Below are the supported browsers for access to iQIES. Be sure to keep your browser updated.

Chrome Edge

## 1.2 iQIES Service Center

The iQIES Service Center supports users working within the various iQIES components: S&C, Patient Assessment, and Reporting.

| Assistance Accessing iQIES: | Contact the iQIES Security Official (SO) for your organization.                                                                                                    |
|-----------------------------|----------------------------------------------------------------------------------------------------|
| Technical Support:          | Contact the iQIES Service Center:                                                                                                    |
|                             | Phone: 888-477-7876 (select Option 1)<br>Email: <u>iQIES@cms.hhs.gov</u>                                                                                                    |
| CCSQ Support Central:       | Create a new ticket or track an existing ticket:<br><u>https://cmsqualitysupport.servicenowservices.c</u><br><u>om/ccsq_support_central</u>                                                                                              |
| Idea Portal:                | Feedback for future iQIES software<br>development: <u>CCSQ Support Central</u> . Click Idea<br>Portals and select iQIES Idea Portal.                                                                                                    |
| More information on iQIES:  | Refer to the <u>QIES Technical Support Office</u><br>(QTSO) and the <u>Quality, Safety, &amp; Education</u><br><u>Portal</u> (QSEP). Logging in to HARP may be<br>required before accessing some documentation<br>in QTSO and QSEP.      |
|                             | iQIES reference materials include:                                                                                                    |
|                             | <ul> <li>Links to Training Videos for providers</li> <li>Assessment Management User Manual</li> <li>Quick Reference Guides</li> <li>Onboarding Guide</li> <li>Managing User Information</li> <li>Other helpful iQIES material</li> </ul> |
|                             | iQIES training materials on QSEP include S&C                                                                                                    |

**Foundation Series Videos** 

## 1.3 Roles and Permissions

iQIES roles allow users to access information pertinent to their area of work. The examples provided in this document pertain to S&C and require a State Agency or Centers for Medicare & Medicaid Services (CMS) role with the capability to view or edit this information, as well as an ePOC Provider Administrator role.

Permissions are ultimately governed by HARP access privileges. Contact the SO for your organization or the iQIES Service Center for issues relating to access and permissions. Refer to the <u>iQIES User Roles Matrix</u> for detailed information on roles.

For additional help, refer to <u>https://iqies.cms.gov/iqies/help</u> or click the help icon in the top right corner of the screen, see *Figure 4, Help Icon*, for further information.

🗙 Patt. 🗸

Figure 4: Help Icon

## 2. ePOC Process

**Purpose**: ePOC allows healthcare providers to submit and manage their Plans of Correction (POC) electronically in response to identified deficiencies found during surveys conducted by CMS or state agencies.

This manual shows the Provider ePOC Administrator role with appropriate permissions.

- **2.1** The Survey Team User with appropriate permissions updates the status of the citation. Review <u>ePOC Overview</u> for details.
- 2.2 The Provider ePOC Administrator reviews the citations, then writes a POC or acknowledges the citation and updates the citation status. Review <u>Provider ePOC Administrator</u> for details.
- **2.3** The Survey Team User with appropriate permissions reviews and rejects or approves the POC. Review <u>Reject or Approve the POC</u>.

**Note**: This process may take several iterations before a POC is finalized.

#### Notifications:

Each of the survey's Responsible Staff receives an email when the provider submits each citation's plan of correction and completion date for review.

The provider receives email alerts when:

- Citations that need a plan of correction are posted
- Citations that need acknowledgement are posted
- Citation POC is rejected
- Citation POC is accepted

## 3. Provider ePOC Administrator

**Purpose**: To review the citations, acknowledge or write a plan of correction.

#### Notes:

- The Provider ePOC Administrator role can view the posted Statement of Deficiencies and provide the Plan of Correction as well as completion dates for citations posted to the provider.
- Log in to iQIES prior to starting this section. For details on how to create a user role, or log into iQIES, review <u>onboarding guides on QTSO.</u>
- 3.1 Access Provider Information
  - 3.1.1 Select ePOC Providers from the Survey & Certification top menu. See Figure 5, Survey & Certification Drop-Down Menu. The My Facilities page opens.

| Survey & Certification V | • |
|--------------------------|---|
| ePOC Providers           |   |
|                          |   |

Figure 5: Survey & Certification Drop-Down Menu

#### Notes:

- The associated facilities are selected when the user role is chosen. To add additional facilities, click **Request User Role** under the profile picture on the top right. On **Step 3**, select additional providers.
  - **Note**: The Provider ePOC Administrator can request which facilities to manage within ePOC when requesting approval for their user role.
- Click the caret next to **Name** and **ID** to sort the columns.

8

• Search by **facility/provider** or **DBA name**, **CCN**, or **State Facility ID** (FACID) to search for a specific provider.

| Welcome, Pat<br>My Facilities |                                      | Search for Facilities | ie, CCN, or State Facili | ity ID (FACID). | Search |
|-------------------------------|--------------------------------------|-----------------------|--------------------------|-----------------|--------|
| Name ≑                        | ID ÷                                 | Address               | City                     | State           | Zip    |
| Marion Manor NH               | CCN 015651<br>FACID IQ00000004680762 | 123 Test Provider     | Test                     | Alabama         | 41232  |

Figure 6: My Facilities

3.1.3 Click the provider name. The **Surveys** page opens. See *Figure 7, Surveys Page*.

| Surveys             |               |             |        |                                   |                               |        |             |                          |   |                 |
|---------------------|---------------|-------------|--------|-----------------------------------|-------------------------------|--------|-------------|--------------------------|---|-----------------|
| Sets &<br>Survey ID | SOD ÷<br>Sent | Exit Date 🗧 | Туре 🗧 | Status 🗧                          | Survey<br>Category            | #Def ‡ | Submitted 🗧 | Approved /<br>Unapproved | ÷ | POC Due<br>Date |
| 1DF843-H1           | 11/07/2024    | 11/07/2024  | Health | Statement of<br>Deficiencies sent | Recertification,<br>Complaint | 3      | 1           | 2                        |   | 11/17/2024      |

Figure 7: Surveys Page

#### Notes:

- Only the surveys that have been published are shown.
- Surveys are listed by exit date.
- A reminder that this user role does not have permission to manage the provider's information. This yellow notification banner can be X'd out.
- 3.1.4 Click the **Survey ID** to view the survey. The page defaults to the **Statement of Deficiencies** page. See *Figure 8, Statement of Deficiencies*.

| C                                | and the second second s | and a second dealer and the second states of |
|----------------------------------|----------------------------------------------------------------------------------------------------|----------------------------------------------|
| Senerate the statement of defici | ancies and enter the date sent once the form ha                                                                                                    | as been sent to the provider.                |
|                                  |                                                                                                    |                                              |
|                                  |                                                                                                    |                                              |
| Generate Form                    |                                                                                                    |                                              |
| Generate Form                    |                                                                                                    |                                              |
| Generate Form                    | Date Sent                                                                                                    | Due Back from Provide                        |

Figure 8: Statement of Deficiencies

**Note**: Go to <u>Generate a Statement of Deficiencies</u> to view details on how to generate form CMS-2567.

### 3.2 Generate a Statement of Deficiencies

3.2.1 Click Generate Form on the <u>Statement of Deficiencies</u> page. The **Statement of Deficiencies** page show additional fields. See *Figure 9, Statement of Deficiencies Window.* 

| Statement of Deficiencies<br>Select preferred options for Statement of Deficiencies                                | s form. |
|----------------------------------------------------------------------------------------------------|---------|
| All required fields are marked with an asterisk (*)                                                                |         |
| Statement of Deficiencies * CMS-2567 - Federal Statement of Deficiencies State Licensure Statement of Deficiencies |         |
| Format Options Include tag 9999                                                                                    |         |
| Download Form Cancel                                                                                               | -       |

Figure 9: Statement of Deficiencies Window

3.2.2 Click the checkbox next to **CMS-2567**. Further fields open. See *Figure 10, CMS-2567 Details.* 

| ederal Regulations CONG TERM CARE FACILITIES (FED - F - 20.00)                                                                          | IJ Survey Include only IJ citations and memos |
|----------------------------------------------------------------------------------------------------|-----------------------------------------------|
| Click caret to open b                                                                                                    | uilding/wing details                          |
| Marion Manor Maple Residence     22   Building        Active        Federal                                                             | State Licensed   No effective date            |
| Marion Manor Walnut Residence         23   Wing   <ul> <li>Active                <li>Federal                <li>St</li> </li></li></ul> | ate Licensed   No effective date              |
| > The Andrea Deux       24   Building   Active   Federal                                                                                | State Licensed   Effective 09/19/2024         |
| mat Options                                                                                                    |                                               |

Figure 10: CMS-2567 Details

Notes:

- Check the box next to **Include tag 9999**, if desired.
- Check the box next to **Include only IJ citations** and memos to include Immediate Jeopardy (IJ) citations and memos.
- Click the carets next to the buildings/wings to view details about the specific building or wing.
- 3.2.3 Click **Download Form**. The **Statement of Deficiencies** downloads to the **Downloads** folder on the host computer.
- 3.2.4 Go to the **Downloads** folders to open the form. See *Figure 11, Statement of Deficiencies Downloaded Form.* This figure shows just the first page of the three-page form.

|                                                                                 |                                                                                                    |                                                                                                    |                                           |                                                   |                                                                                                    |                                                       | PRI                                                        | NTED: 04/16/2025                                               |
|---------------------------------------------------------------------------------|----------------------------------------------------------------------------------------------------|----------------------------------------------------------------------------------------------------|-------------------------------------------|---------------------------------------------------|----------------------------------------------------------------------------------------------------|-------------------------------------------------------|------------------------------------------------------------|----------------------------------------------------------------|
| DEPARTME                                                                        | NT OF HEALTH AND HUMAN                                                                                                    | SERVICES                                                                                                    |                                           |                                                   |                                                                                                    |                                                       | F                                                          | ORM APPROVED                                                   |
| CENTERS F                                                                       | OR MEDICARE & MEDICAID                                                                                                    | SERVICES                                                                                                    |                                           |                                                   |                                                                                                    |                                                       | ON                                                         | IB NO. 0938-0391                                               |
| STATEM<br>AND P                                                                 | STATEMENT OF DEFICIENCIES<br>AND PLAN OF CORRECTIONS         (X1) PROVIDER/SUPPLIER/CL<br>IDENTIFICATION NUMBER:<br>015651                                                                                                    |                                                                                                    |                                           | (X2) MU<br>A. BUIL<br>B. WIN                      | ULTIPLE CONSTRUCTION<br>DING<br>G                                                                                                    | (X3) D<br>11/07/                                      | ATE SURVE<br>2024                                          | Y COMPLETED                                                    |
| NAME OF PROVIDER OR SUPPLIER                                                    |                                                                                                    |                                                                                                    |                                           |                                                   | ODRESS CITY STATE ZIP COD                                                                                                    | F                                                     |                                                            |                                                                |
| Marion N                                                                        | anor NH                                                                                                    |                                                                                                    | 12                                        | 3 Test Pr                                         | ovider . Test. Alabama, 41232                                                                                                    | -                                                     |                                                            |                                                                |
|                                                                                 | anon Manor NH                                                                                                    |                                                                                                    |                                           |                                                   |                                                                                                    |                                                       |                                                            |                                                                |
| (X4) ID<br>PREFIX<br>TAG                                                        | SUMMARY STATEMENT OF DEFICIENCIES<br>(EACH DEFICIENCY MUST BE PRECEDED BY FULL<br>REGULATORY OR LSC IDENTIFYING INFORMATION)                                                                                                    |                                                                                                    | ID<br>PREFD<br>TAG                        | ¢                                                 | PROVIDER'S PLAN OF COR<br>(EACH CORRECTIVE ACTION<br>CROSS-REFERENCED<br>APPROPRIATE DEFICI                                                      | RECTION<br>SHOULD<br>TO THE<br>ENCY)                  | N<br>DBE                                                   | (X5)<br>COMPLETION<br>DATE                                     |
| F0551                                                                           | Rights Exercised by Represe                                                                                                    | entative                                                                                                    | F0551                                     |                                                   |                                                                                                    |                                                       |                                                            |                                                                |
| SS = A                                                                          | CEB(s): 483 10(b)(3)-(7)(i)-(i                                                                                                    | in                                                                                                    |                                           |                                                   |                                                                                                    |                                                       |                                                            |                                                                |
|                                                                                 | 011(3).400.10(0)(0)(1)(1)(1)                                                                                                    |                                                                                                    |                                           |                                                   |                                                                                                    |                                                       |                                                            |                                                                |
|                                                                                 | §483.10(b)(3) In the case of a resident who has not<br>been adjudged incompetent by the state court, the<br>resident has the right to designate a representative,<br>in accordance with State law and any legal surrogate so<br>designated may exercise the resident's rights to the<br>extent provided by state law. The same-sex spouse of a<br>resident must be afforded treatment equal to that<br>afforded to an opposite-sex spouse if the marriage was<br>valid in the lurisdiction is which it was exclusioned |                                                                                                    |                                           |                                                   |                                                                                                    |                                                       |                                                            |                                                                |
|                                                                                 | (i) The resident representativ<br>exercise the resident's rights<br>rights are delegated to the re                                                                                                    | e has the right to<br>to the extent those<br>spresentative.                                                                                                    |                                           |                                                   |                                                                                                    |                                                       |                                                            |                                                                |
|                                                                                 | (ii) The resident retains the ri-<br>rights not delegated to a resi-<br>including the right to revoke a<br>except as limited by State law                                                                                                    | ght to exercise those<br>dent representative,<br>a delegation of rights,<br>w.                                                                                               |                                           |                                                   |                                                                                                    |                                                       |                                                            |                                                                |
|                                                                                 | §483.10(b)(4) The facility mu<br>a resident representative as<br>resident to the extent require<br>delegated by the resident, in<br>applicable law.                                                                                                    | st treat the decisions of<br>the decisions of the<br>d by the court or<br>accordance with                                                                                    |                                           |                                                   |                                                                                                    |                                                       |                                                            |                                                                |
|                                                                                 | §483.10(b)(5) The facility sha<br>resident representative the ri<br>behalf of the resident beyond<br>the court or delegated by the<br>with applicable law.                                                                                                    | all not extend the<br>ght to make decisions on<br>I the extent required by<br>resident, in accordance                                                                        |                                           |                                                   |                                                                                                    |                                                       |                                                            |                                                                |
|                                                                                 | §483.10(b)(6) If the facility has reason to believe<br>that a resident representative is making decisions or<br>taking actions that are not in the best interests of a<br>resident, the facility shall report such concerns when<br>and in the manner required under State law.                                                                                                    |                                                                                                    |                                           |                                                   |                                                                                                    |                                                       |                                                            |                                                                |
|                                                                                 | §483.10(b)(7) In the case of incompetent under the laws of                                                                                                    | a resident adjudged<br>of a State by a court of                                                                                                    |                                           |                                                   |                                                                                                    |                                                       |                                                            |                                                                |
| Any deficien<br>safeguards (<br>days followin<br>following the<br>participation | cy statement ending with an as<br>provide sufficient protection to to<br>g the date of survey whether or<br>date these documents are ma                                                                                                    | sterisk (*) denotes a deficiency which<br>the patients. (See reverse for further i<br>or not a plan of correction is provided,<br>de available to the facility. If deficienc | the ins<br>instruct<br>For nu<br>ties are | titution m<br>ions.) Ex<br>rsing hon<br>cited, an | ay be excused from correcting pr<br>cept for nursing homes, the findin<br>nes, the above findings and plans<br>approved plan of correction is re | roviding it<br>gs stated<br>s of correc<br>quisite to | is determin<br>above are o<br>ction are dis<br>continued p | ed that other<br>fisclosable 90<br>closable 14 days<br>program |
| LABORATO                                                                        | RY DIRECTOR'S OR PROVID                                                                                                    | ER/SUPPLIER REPRESENTATIVE'S                                                                                                    | SIGN                                      | ATURE                                             | TITLE                                                                                                    |                                                       | (X6) DAT                                                   | E                                                              |
| FORM CMS                                                                        | -2567 (02/99) Previous Version                                                                                                    | ns Obsolete Event I                                                                                                    | ID: 1DF                                   | 843-H1F                                           | acility ID: IQ0000004680762                                                                                                    | lf c                                                  | continuation                                               | sheet Page 1 of 3                                              |

Figure 11: Statement of Deficiencies Downloaded Form

### 3.3 Access ePOC

3.3.1 Select **ePOC** from the left menu. See *Figure 12, ePOC Left Menu Selection.* The **Electronic Plan of Correction Overview** page opens.

| Survey 1DF843-H1               |  |  |  |  |  |  |  |  |
|--------------------------------|--|--|--|--|--|--|--|--|
| Marion Manor NH                |  |  |  |  |  |  |  |  |
| Nursing Home                   |  |  |  |  |  |  |  |  |
| SPECIAL FOCUS STATUS<br>Active |  |  |  |  |  |  |  |  |
| Statement of<br>Deficiencies   |  |  |  |  |  |  |  |  |
| ePOC                           |  |  |  |  |  |  |  |  |
| Letters                        |  |  |  |  |  |  |  |  |
| Attachments                    |  |  |  |  |  |  |  |  |

Figure 12: ePOC Left Menu Selection

3.3.2 Select an **Action** from the **Actions** drop-down menu. See *Figure 13, Actions Drop-Down Menu*. Review next steps for details about **Actions**.

| Electron                      | ic Plan           | of Correc                     | tion Over     | view                                           |              |                       |                                        |                                                        |                           |
|-------------------------------|-------------------|-------------------------------|---------------|------------------------------------------------|--------------|-----------------------|----------------------------------------|--------------------------------------------------------|---------------------------|
| Statuses                      | and date          | es for the P                  | lan of Correc | tion (POC)                                     |              |                       |                                        |                                                        |                           |
| Event ID<br>1DF843-H1         |                   | <b>Due Date</b><br>11/17/2024 | Prov          | ider Sign Off Date Re                          | eceived Date | <b>Status</b><br>Open | 5                                      |                                                        |                           |
| ePOC Post<br>Citations for eP | ing<br>OC display |                               |               |                                                |              |                       |                                        |                                                        |                           |
| Citation<br>D                 | Reg<br>Set        | Status<br>€                   | Тад Туре      | Description 🔶                                  | S/S ‡        | Comp<br>(X5)          | Posted $\ddagger$                      | Changed ≑                                              | Actions                   |
| F0551                         | F - 20.00         | () Posted                     | Requirement   | Rights Exercised by<br>Representative          | A            |                       | 11/11/2024                             | Ν                                                      | Actions -                 |
| F0602                         | F - 20.00         | े Posted                      | Requirement   | Free from<br>Misappropriation/Exp<br>loitation | J-SQC        |                       | 11/08/2024<br>Write<br>Chang<br>View F | N<br>Plan of Correctio<br>te the Completion<br>distory | Actions<br>n<br>Date (X5) |

Figure 13: Actions Drop-Down Menu

### 3.4 Actions: Write a Plan of Correction

3.4.1 Select Write a Plan of Correction from the Actions drop-down menu on the Electronic Plan of Correction Overview page. The Electronic Plan of Correction page opens with editable POC Information. See *Figure 14, Actions: Write a Plan of Correction*.

| <      Back to POC Overview  Electronic Plan of Correction  Tag F0602  Posted Free from Misappropriation/Exploitation                                                                                                    |                                                                   | POC List<br>© F0551<br>Rights Exercised by<br>Representative<br>© F0602 |
|----------------------------------------------------------------------------------------------------|-------------------------------------------------------------------|-------------------------------------------------------------------------|
| Due Date         S/S           11/17/2024         J-SQC                                                                                                    | Completion X5 Changed<br>- No                                     | Free from<br>Misappropriation/Exploitation                              |
| POC Information     History       History     History       Plan OF CORRECTION (POC) RESPONSE                                                                                                    | 🔓 Submit as Final 🥒 Edit                                          |                                                                         |
| Observation Text - Deficiency F0602 Detail<br>Free from Misappropriation/Exploitation<br>CFR(s): 483.12<br>\$483.12<br>The resident has the right to be free from abuse,<br>neglect, misappropriation of resident property, and<br>exploitation as defined in this subpart. This includes<br>but is not limited to freedom from corporal<br>punishment, involuntary seclusion and any physical or<br>chemical restraint not required to treat the resident's<br>medical symptoms.<br>This STANDARD is NOT MET as evidenced by:<br>Resident was used in a photo that showed them in a<br>position of vulnerability. | Facility Response<br>Write your Plan of Correction (POC) Response |                                                                         |

Figure 14: Actions: Write a Plan of Correction

3.4.2 Click Edit. See Figure 15, Edit a Plan of Correction.

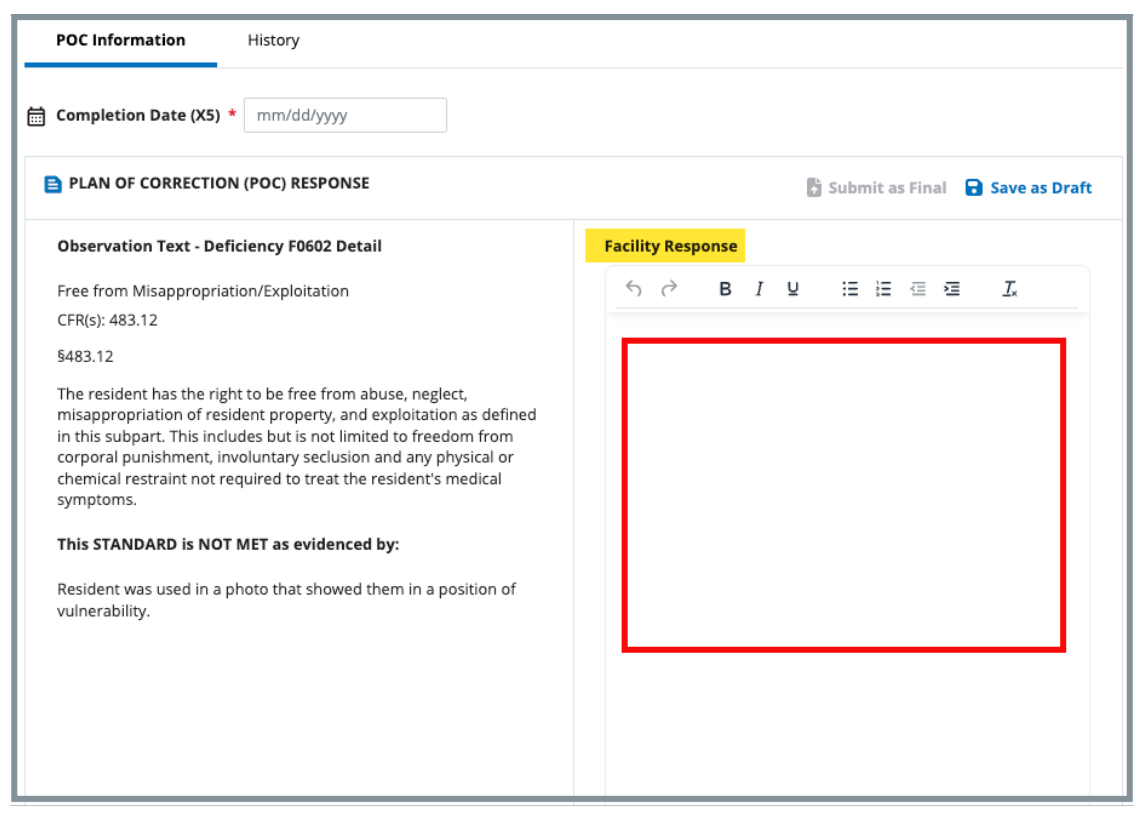

Figure 15: Edit a Plan of Correction

3.4.3 Type a response in the **Facility Response** field.

Notes:

- There are several formatting tools available for some minor formatting.
- The response can be saved as a draft at this point, but it cannot be submitted until the Completion Date (X5) is updated. See <u>Actions:</u> <u>Change the Completion Date (X5)</u> for more details.

## 3.5 Actions: Change the Completion Date (X5)

#### Note: A tags, Past Noncompliance and Memos require an acknowledgement only. An acknowledgement on this page automatically labels the tag as approved. See <u>Change the Completion</u> <u>Date (X5) Acknowledgement Only</u>.

3.5.1 Type the completion date in the **Completion Date (X5) f**ield. See *Figure 16, Completion Date (X5).* 

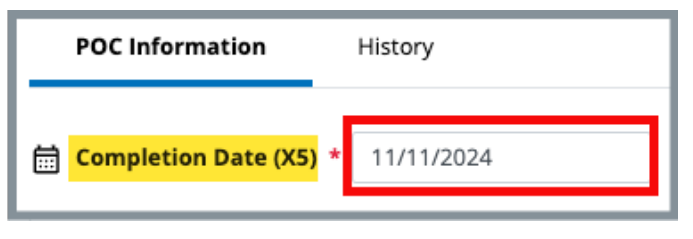

Figure 16: Completion Date (X5)

- Note: Select Change the Completion Date (X5) from the Actions drop-down menu on the Electronic Plan of Correction Overview page, if necessary.
- 3.5.2 Click **Submit as Final** to submit the response.
- 3.5.3 Verify that under **POC List** there is a yellow circle with an exclamation point next to the citation that was updated. See *Figure 17, Updated Citation*.

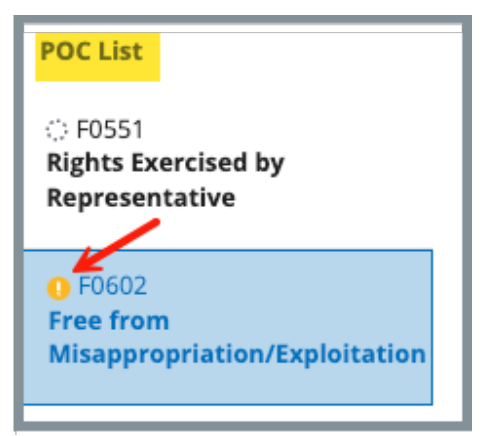

Figure 17: Updated Citation

# 3.5.4 Click Back to POC Overview to return to the Electronic Plan of Correction Overview page.

3.5.5 Verify that the status of the citation is updated. See *Figure 18, Citation Status Updated*.

| ePOC Post      | ting<br>POC display |                               |             |                                                |               |              |            |           |           |
|----------------|---------------------|-------------------------------|-------------|------------------------------------------------|---------------|--------------|------------|-----------|-----------|
| Citation<br>ID | Reg<br>Set          | Status 🥡 🗍                    | Тад Туре    | Description $\ddagger$                         | <b>S/S</b> \$ | Comp<br>(X5) | Posted ‡   | Changed 🗍 | Actions   |
| F0551          | F - 20.00           | Posted                        | Requirement | Rights Exercised<br>by<br>Representative       | A             | -            | 11/11/2024 | Ν         | Actions * |
| F0602          | F - 20.00           | <ul> <li>Submitted</li> </ul> | Requirement | Free from<br>Misappropriatio<br>n/Exploitation | J-SQC         | -            | 11/08/2024 | Ν         | Actions - |

Figure 18: Citation Status Updated

## 3.6 Actions: Change the Completion Date (X5) Acknowledgement Only

- Note: A tags, Past Noncompliance and Memos require an acknowledgement only. An acknowledgement on this page automatically labels the tag as approved.
- 3.6.1 Select **Change the Completion Date (X5)** from the **Actions** dropdown menu on the **Electronic Plan of Correction Overview** page.
- 3.6.2 Type the completion date in the **Completion Date (X5) f**ield. See *Figure 19, Completion Date (X5).*

| POC Information         | History      |
|-------------------------|--------------|
| in Completion Date (X5) | * 11/11/2024 |

Figure 19: Completion Date (X5)

3.6.3 Click Acknowledge. See Figure 20, Acknowledge.

| POC Information History                    |             |
|--------------------------------------------|-------------|
| Completion Date (X5) * 11/11/2024          | X           |
| ACKNOWLEDGE TAGS     Incomplete            | Acknowledge |
| Observation Text - Deficiency F0551 Detail |             |
| Rights Exercised by Representative         |             |
| CFR(s): 483.10(b)(3)-(7)(i)-(iii)          |             |

*Figure 20: Acknowledge* 

3.6.4 Verify that under **POC List** there is a green circle with an checkmark next to the citation that was updated. See *Figure 21, Updated Citation*.

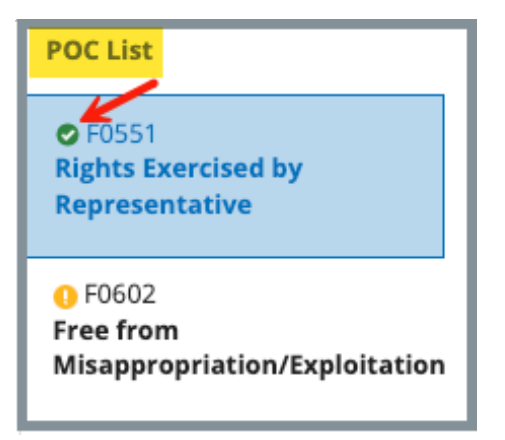

Figure 21: Updated Citation

- 3.6.5 Click **Back to POC Overview** to return to the **Electronic Plan of Correction Overview** page.
- 3.6.6 Verify that the status of the citation is updated to **Approved**. See *Figure 22, Citation Status Updated to Approved*.

| ePOC Post      | t <mark>ing</mark><br>POC display |              |             |                                                     |               |              |                   |           |           |
|----------------|-----------------------------------|--------------|-------------|-----------------------------------------------------|---------------|--------------|-------------------|-----------|-----------|
| Citation<br>ID | Reg<br>Set                        | Status (j) 🛓 | Тад Туре    | Description 🗘                                       | <b>S/S</b> \$ | Comp<br>(X5) | Posted $\ddagger$ | Changed 🗧 | Actions   |
| F0551          | F - 20.00                         | Approved     | Requirement | Rights<br>Exercised by<br>Representativ<br>e        | A             | -            | 11/11/2024        | Ν         | Actions - |
| F0602          | F - 20.00                         | 0 Submitted  | Requirement | Free from<br>Misappropriati<br>on/Exploita-<br>tion | J-SQC         | -            | 11/08/2024        | Ν         | Actions - |

Figure 22: Citation Status Updated to Approved

### 3.7 Actions: View History

The **History** tab shows the history of the citation and gives status, date, time and the staff member who worked on the citation.

3.7.1 Click **View History** from the **Actions** drop-down menu on the **Electronic Plan of Correction Overview** page. The **Electronic Plan of Correction** page opens and defaults to the **History** tab. See *Figure 23, History Tab*.

| Back to POC Overvie                                                   | w                                                                                                    |                                           |                                                                                                    | POC List                                                             |                   |
|-----------------------------------------------------------------------|----------------------------------------------------------------------------------------------------|-------------------------------------------|----------------------------------------------------------------------------------------------------|----------------------------------------------------------------------|-------------------|
| lectronic Pla                                                         | n of Correction                                                                                                    |                                           |                                                                                                    | <ul> <li>F0551</li> <li>Rights Exerc</li> <li>Representat</li> </ul> | ised by<br>tive   |
| <b>Due Date</b><br>11/17/2024                                         | Rights Exercised by Representat                                                                                         | ive<br>Completio<br>-                     | n X5 Changed<br>No                                                                                                  | <ul> <li>F0602</li> <li>Free from</li> <li>Misappropria</li> </ul>   | ation/Exploitatio |
|                                                                       |                                                                                                    |                                           |                                                                                                    |                                                                      |                   |
| POC Information                                                       | History<br>Date & Time                                                                                                  | Status                                    | Staff                                                                                                    |                                                                      |                   |
| POC Information                                                       | History<br>Date & Time<br>11/11/2024, 6:04 PM                                                                           | Status                                    | Staff<br>ePOC_Provider_Administrator, Pat                                                                           |                                                                      |                   |
| POC Information<br>Source                                             | History           Date & Time           11/11/2024, 6:04 PM           11/11/2024, 6:04 PM                               | Status<br>Approved<br>Submitted           | Staff         ePOC_Provider_Administrator, Pat         ePOC_Provider_Administrator, Pat                             |                                                                      |                   |
| POC Information<br>Source<br>> ☆ CMS/SA<br>> ☆ Facility<br>> ☆ CMS/SA | History           Date & Time           11/11/2024, 6:04 PM           11/11/2024, 6:04 PM           11/11/2024, 5:13 PM | Status<br>Approved<br>Submitted<br>Posted | Staff         ePOC_Provider_Administrator, Pat         ePOC_Provider_Administrator, Pat         NH_CMSGU_Singy, Pat |                                                                      |                   |

Figure 23: History Tab

- 3.7.2 Click the caret to the left of the **Source** listing to view the details about each status listing.
- 3.7.3 Click Back to POC Overview to return to the Electronic Plan of Correction Overview page.

## 3.8 Actions: Review a Rejected POC

- **Purpose**: To review a rejected tag within the POC after the Provider ePOC Administrator has updated the citation.
- 3.8.1 Go to **ePOC Posting** and review the citations statuses. See *Figure 24, Rejected Status*.

| ePOC Posti     | ng<br>OC display |          |             |                                                  |       |              |   |            |           |           |
|----------------|------------------|----------|-------------|--------------------------------------------------|-------|--------------|---|------------|-----------|-----------|
| Citation<br>ID | Reg<br>Set       | Status   | Тад Туре    | Description $\Leftrightarrow$                    | S/S ÷ | Comp<br>(X5) | Å | Posted 🗄   | Changed ‡ | Actions   |
| F0551          | F - 20.00        | Approved | Requirement | Rights Exercised by Representative               | A     |              |   | 11/11/2024 | Ν         | Actions - |
| F0602          | F - 20.00        | Approved | Requirement | Free from<br>Misappropriation/Exploitation       | J-SQC | -            |   | 11/08/2024 | Ν         | Actions - |
| F0610          | F - 20.00        | Rejected | Requirement | Investigate/Prevent/Correct Alleged<br>Violation | J-SQC | -            |   | 11/12/2024 | N         | Actions - |

Figure 24: Rejected Status

3.8.2 Select **Write Plan of Correction** from the **Actions** drop-down menu. There is a pink rejection notification banner. See *Figure 25, Rejection Notification Banner.* 

| POC Information        | History                                                                               |   |
|------------------------|---------------------------------------------------------------------------------------|---|
| 8 Your plan of correct | ion has been rejected. Please review the rejection details and revise your POC below. | × |
|                        |                                                                                       |   |

Figure 25: Rejection Notification Banner

- 3.8.3 Click **Edit** to update the POC.
- 3.8.4 Type the **Completion Date (X5)**.
- 3.8.5 Edit the POC to address any of the reasons for the rejection.
- 3.8.6 Click Submit as Final.

### 3.9 Letters

- 3.9.1 Click Letters on the left menu to view any letters that have been uploaded. The Letters page opens. See *Figure 26, Letters.* 
  - **Note**: The Provider ePOC Administrator role can only view letters. It cannot upload letters.

| Statement of Deficiencies |    | Letters                                     |                    |                    |          |
|---------------------------|----|---------------------------------------------|--------------------|--------------------|----------|
| ePOC                      | ١. | 1 Letter                                    |                    |                    |          |
| Letters                   |    | Letter Name 🕯                               | Date Created 🕴     | Date Posted 🗘      | Status 🗧 |
| Attachments               |    |                                             |                    |                    |          |
|                           |    | Important POC Letter with Important Details | 04/16/2025 1:25 PM | 04/16/2025 2:57 PM | Sent     |
|                           | 1  |                                             |                    |                    |          |

Figure 26: Letters

3.9.2 Click the letter name to view the letter overview. The **Letter Overview** opens. See *Figure 27, Letter Overview* and *Table 2, Letter Overview Detailed Callout*.

| < Return to Letters                                 |                     |                                  |
|-----------------------------------------------------|---------------------|----------------------------------|
| Letter: Important POC Letter with Important Details |                     |                                  |
| Overview b                                          |                     |                                  |
| Description                                         | POC information for | this survey                      |
| Status                                              | Sent                |                                  |
| Federal/State Licensure                             | Federal             |                                  |
| Letter Category                                     | No information      |                                  |
| Date Created                                        | 04/16/2025 1:25 PM  |                                  |
| Post Date                                           | 04/16/2025 2:57 PM  |                                  |
| First Viewed                                        | 04/17/2025 11:58 AM | Λ                                |
|                                                     |                     |                                  |
| Attachments C                                       |                     |                                  |
| 1 Letter Attachment                                 |                     |                                  |
| File Name 🗘                                         | Date Uploaded 🗘     | Description 🗧                    |
| Plan of Correction Backup Information.docx          | 04/16/2025 1:26 PM  | Important POC backup information |

Figure 27: Letter Overview

| Letter | Description                                                                                                    |  |
|--------|----------------------------------------------------------------------------------------------------|--|
| а      | Click <b>Return to Letters</b> to go back to the Letters page.                                                                                                    |  |
| b      | <b>Overview</b> : Detailed information about the letter,<br>including a description, status, whether it is a federal or<br>state licensure, letter category, the date the letter was<br>created, posted and first viewed |  |
| с      | <b>Attachments</b> : Shows attachments and gives details about the file name, the date the file was uploaded and a description of the attachment.                                                                        |  |
| d      | d File Name: Click the file name to download the document. The document downloads to the Downloads folder on the host computer. This area also shows the date uploaded and file description.                             |  |

Table 2: Letter Overview Detailed Callout

## 3.10 View an Attachment

Click **Attachments** on the left menu to view any attachments that have been uploaded. The **Attachments** page opens. See *Figure 28, Attachments* and *Table 3, Attachments*.

| Statement of<br>Deficiencies ePOC Letters Attachments | Attachments Add and manage the attachments for this survey. Add Attachment 1 Attachment Plan of Correction Backup Information.docx | CEdit              |
|-------------------------------------------------------|----------------------------------------------------------------------------------------------------|--------------------|
|                                                       | POC Backup Information                                                                                                    |                    |
|                                                       | Date Uploaded                                                                                                    | 04/16/2025 2:29 PM |
|                                                       | Date Published                                                                                                    | No information     |
|                                                       | Uploaded By                                                                                                    | testepoc, Pat      |
|                                                       | File Size                                                                                                    | 13 KB              |
|                                                       | Category                                                                                                    | Survey             |
|                                                       | Source                                                                                                    | Survey 1964099     |
|                                                       | ₹ Download                                                                                                    |                    |

*Figure 28: Attachments* 

| Letter | Description                                                                                                    |  |
|--------|----------------------------------------------------------------------------------------------------|--|
| а      | Review Add an Attachment for details.                                                                                               |  |
| b      | View document information including the date uploaded, date published, by whom it was uploaded, the file size, category and source. |  |
| С      | Edit: Only the document description can be changed or updated.                                                                      |  |
| d      | <b>Download</b> : Click to download the document. The document downloads to the <b>Downloads</b> folder on the host computer.       |  |

## 3.11 Add an Attachment

3.11.1Click **Attachments** on the left menu to view any attachments that have been uploaded. The **Attachments** page opens. See *Figure 29, Add Attachments*.

| <ul> <li>Statement of<br/>Deficiencies</li> <li>ePOC</li> </ul> |                                                                |
|-----------------------------------------------------------------|----------------------------------------------------------------|
| Letters                                                         | Attachments<br>Add and manage the attachments for this survey. |
|                                                                 | Add Attachment                                                 |

Figure 29: Add Attachments

3.11.2Click Add Attachment to add an attachment. See Figure 30, Add Attachments Overview and Table 4, Add Attachments Overview Detailed Callout.

| I o protect patient confidentiality, please attach documents that are necessary to support the Plan of Correction (POC).                                                                                                    | a  | × |
|----------------------------------------------------------------------------------------------------|----|---|
|                                                                                                    |    |   |
| Attachments                                                                                                    |    |   |
| Add attachments for this survey and add a file description below.                                                                                                    |    |   |
|                                                                                                    |    |   |
| Select File b                                                                                                    |    |   |
| Supported file formats PDF (.pdf), Word (.doc, .docx), Excel (.xls, .xlsx, .csv), Text files (.txt, .rtf), Image files (.jpeg, .jpg, .png, .tif, .tiff), Video files (.mp4, .mov, .wmv, .3gp), Audio files (.mp3, .aac, .wav, .wma), and Message files (.msg, .eml). |    |   |
| Special Characters Allowed, all unsupported characters will be replaced with a "-" \$ <> . % & " ' ( ) , + ? ! @ # ^ = [ ]                                                                                                    |    |   |
|                                                                                                    |    |   |
|                                                                                                    |    |   |
| File Description C                                                                                                    |    |   |
|                                                                                                    |    |   |
|                                                                                                    | 1. |   |
| 0/255 characters                                                                                                    |    |   |
|                                                                                                    |    |   |
|                                                                                                    |    |   |
| Save Cancel                                                                                                    |    |   |
|                                                                                                    |    |   |

Figure 30: Add Attachments Overview

| Letter | Description                                                                                                    |  |
|--------|----------------------------------------------------------------------------------------------------|--|
| а      | Yellow Notification Banner: This is a reminder to protect patient confidentiality.                                                         |  |
| b      | <b>Select File</b> : Click to select the file from the computer. A window opens and it is possible to select files from the host computer. |  |
|        | <b>Note</b> : Review supported file formats noted on iQIES.                                                                                |  |
| с      | <b>File Description</b> : Write a short description of the file contents.                                                                  |  |
| d      | Click <b>Save</b> to upload file. <b>Save</b> is disabled until the upload is selected.                                                    |  |

Table 4: Add Attachments Overview Detailed Callout